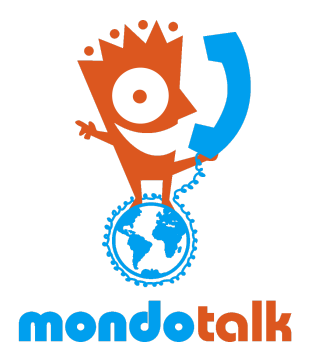

## MondoTalk Wholesale Guide Changing SIP password

**Overview**: This document outlines the process of changing SIP passwords. Please note that you also need to update the device where the account is registered on with the new password.

1. Right click on the sub account and open in a new tab.

| Account              | 8340839                    |                       |                               |
|----------------------|----------------------------|-----------------------|-------------------------------|
|                      | Your username is for loggi | ng in and cannot be o | changed.                      |
| SIP ID:              | 8340839                    |                       |                               |
| API Key              | Generate a Key             |                       |                               |
| SIP Status:          | NA                         |                       |                               |
| Creation Date:       | 2017/02/24 01:17           |                       |                               |
| Open link in ne      | ew tab                     |                       |                               |
| Open link in in      | cognito window             |                       |                               |
| Save link as         |                            |                       |                               |
| Copy link address    |                            | IE                    | EMAIL ADDRESS                 |
| Inspect Ctrl+Shift+I |                            | -                     | christian@staff.mondotalk.com |
| 8341003 WH Child     |                            | 2                     | christian@staff.mondotalk.com |
| 8341273              | 8341273 WH Child           |                       | christian@staff.mondotalk.com |

2. Go to SIP Management Tab, change/edit the password then click Save.

| -                                                       | /                    |   |   |  |
|---------------------------------------------------------|----------------------|---|---|--|
| SIP ID:                                                 | 8340840              |   |   |  |
| SIP Pass:                                               | tH09xuwP             |   | > |  |
| Ring time (sec):                                        | 60                   |   |   |  |
| NAT:                                                    | yes                  | ۲ | ] |  |
| Max. incoming Calls:                                    | 4                    |   |   |  |
| Max. outgoing Calls:                                    | 4                    |   |   |  |
| SIP DTMF:                                               | Auto                 | ٣ | ] |  |
| Codec(s):                                               | g729;ulaw;alaw;gsm 🔻 |   |   |  |
| Selected CallerID:                                      | rID: 0399997777      |   |   |  |
| Do you want to Unconditional Forward forward your call? |                      |   |   |  |
| Do you want to enable<br>video support?                 |                      |   |   |  |
| o you want to restrict<br>the SIP Registration?         | IP                   |   |   |  |